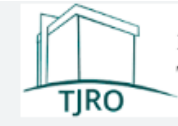

## MANUAL OUTSOURCING DE IMPRESSÃO

**Passo 1 (NO COMPUTADOR) :** Para imprimir o documento desejado aperte Ctrl + P e selecione a impressora **PJRO em outsourcing** ou **\\outsourcing\PJRO** (ao depender do aplicativo usado)

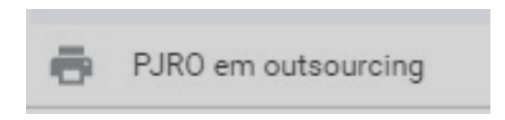

**Passo 2 (NA IMPRESSORA):** No display de qualquer impressora do PJRO clique no botão de **LOGIN:** 

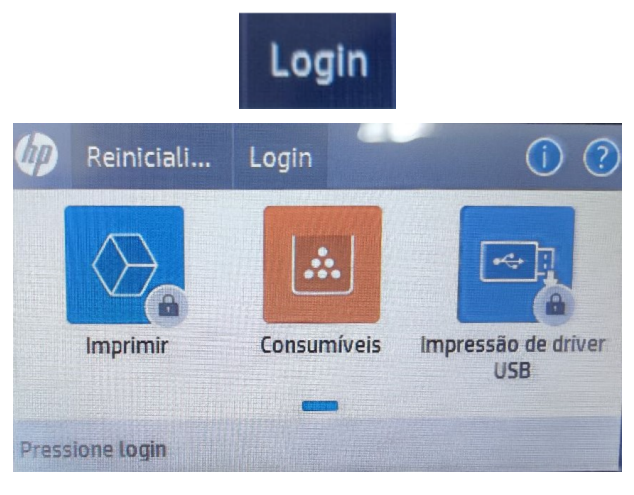

Passo 3: Digite o PIN na tela a seguir:

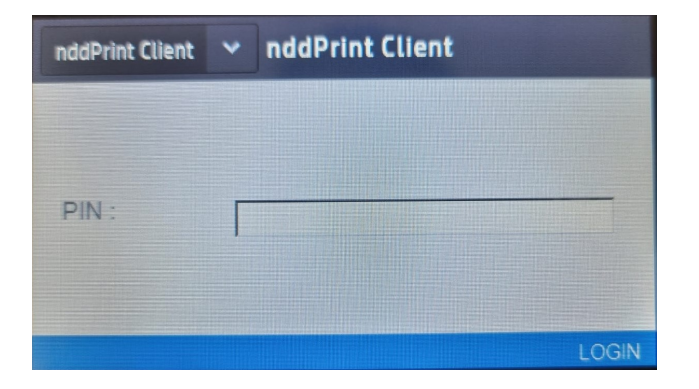

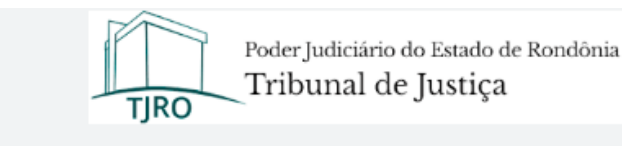

## Passo 4: confira sua matrícula e aperte no botão "Imprimir":

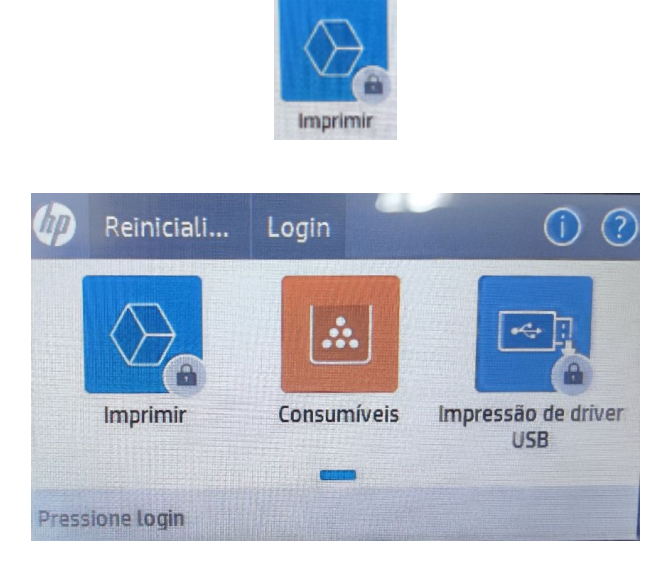

Passo 5: Aperte o botão "PENDENTES"

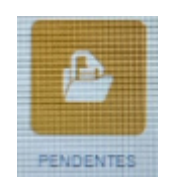

Passo 6: <u>Selecione</u> o arquivo que deseja imprimir e aperte o botão de ação "imprimir"

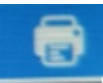

[encontra-se embaixo no canto direito da tela] a impressora iniciará a impressão.

| nddPr                   | int Client               |           |       |                     |
|-------------------------|--------------------------|-----------|-------|---------------------|
| PENDENTES               | at : ) 42.05.44          | =3        | 440   | 405                 |
| frequencia.rtf<br>Pos:2 | (Hoje) 13:05:44          | ••• Todos |       |                     |
|                         | \$ 0,00                  |           |       | CONVERTER<br>DUPLEX |
|                         |                          |           | CÓPIA |                     |
|                         |                          |           |       | T                   |
| Selecionadas 2 P        | áginas, custo de \$ 0,00 |           |       |                     |
| MENU                    | 合                        |           | İ     | d 🖶                 |

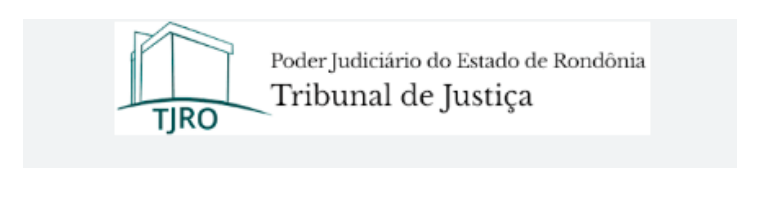

Passo 07: Ao final da impressão clique no botão de home em seguida

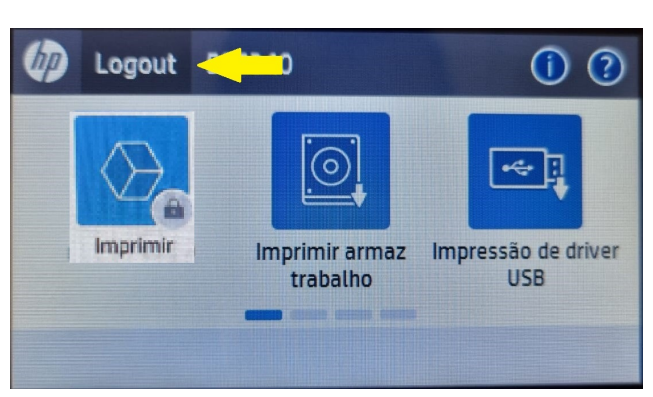

A tela deverá ficar assim:

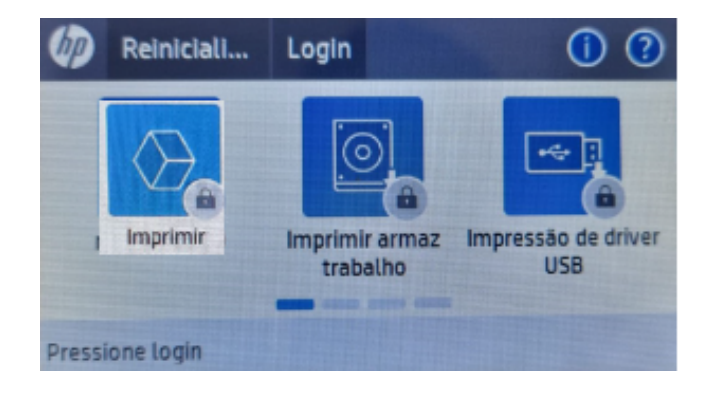

Obs: O número "PIN" foi enviado para cada servidor através do e-mail institucional.